# intelbras

## Manual do usuário

SGA-Soft Web

## intelbras

#### SGA-Soft Web

O SGA-Soft Web permite a pesquisa nos registros de gravação, bem como a reprodução dos arquivos de áudio, a partir de qualquer computador com acesso ao banco de dados do SGA 4000.

### Índice

| 1. Instalação e configuração do SGA-Soft Web | 4  |
|----------------------------------------------|----|
| 1.1. Configurações recomendadas.             |    |
| 1.2. Instalação                              |    |
| 2. Utilização do SGA-Soft Web                | 13 |
| 2.1. Acesso.                                 |    |
| 2.2. Login                                   |    |
| 2.3. Página inicial                          |    |
| 2.4. Página gravador                         |    |
| 2.5. Página status                           |    |
| Termo de garantia                            | 17 |

#### 1.1. Configurações recomendadas

Configuração de hardware recomendada:

- » Processador Intel<sup>®</sup> i3 ou superior.
- » Windows® 8, Windows® 7 professional 64 bits ou Windows® XP.
- » 1 GB de memória.

Configuração de software recomendada:

» Navegadores Google® Chrome ou Mozilla Firefox®, versão superior a 22.

#### 1.2. Instalação

Para o perfeito funcionamento do SGA-Soft Web, é necessário que o software SGA-Soft Server esteja instalado em algum computador da rede.

1. Selecione a opção Instalar SGA-Soft WEB. Abrirá uma tela com o assistente de instalação do SGA-Soft Web. Clique em Avançar > para prosseguir (imagem a seguir);

| intelbra <i>r</i>   sga 4                      | 4000          |  |
|------------------------------------------------|---------------|--|
| Instalar SGA - Soft S<br>Instalar SGA - Soft W | Server<br>VEB |  |
|                                                |               |  |
|                                                |               |  |

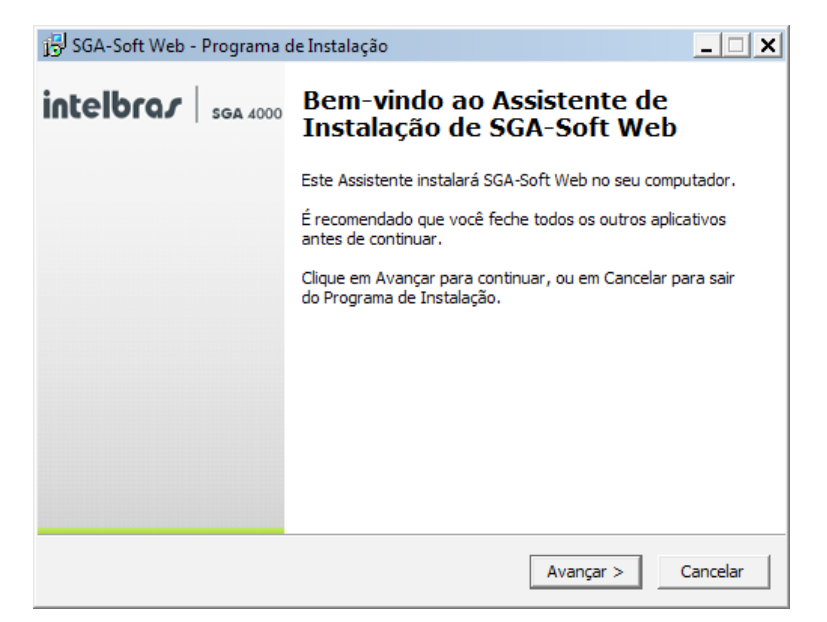

 Para a instalação do SGA-Soft Web, o processo é semelhante ao do Server. Selecione a pasta-destino para a instalação. Clique em Avançar > para prosseguir (imagem a seguir);

| j물 SGA-Soft Web - Programa de Instalação                                                       | _ 🗆 X    |
|------------------------------------------------------------------------------------------------|----------|
| Selecione o Local de Destino<br>Onde SGA-Soft Web deve ser instalado?                          |          |
| O Programa de Instalação instalará SGA-Soft Web na seguinte pa                                 | ista.    |
| Para continuar, dique em Avançar. Se você deseja escolher uma pasta dife<br>dique em Procurar. | erente,  |
| C:\Program Files (x86)\Intelbras\SGA-Soft Web                                                  | rocurar  |
| São necessários pelo menos 21,8 MB de espaço livre em disco.                                   |          |
|                                                                                                |          |
| < Voltar Avançar >                                                                             | Cancelar |

 Selecione que versão do IIS você deseja adicionar. A versão IIS Express é compatível com o Windows<sup>®</sup> XP SP3 e Windows<sup>®</sup> 7 professional. Em outras versões do Windows<sup>®</sup> (incluindo Windows<sup>®</sup> 8), deve ser instalada a IIS do Windows<sup>®</sup>. Após a escolha,clique em Avançar,

| j뎡 SGA-Soft Web - Programa de Instalação                                                                                                    | <u> </u> |
|----------------------------------------------------------------------------------------------------|----------|
| Selecionar Componentes<br>Quais componentes devem ser instalados?                                                                                                |          |
| Selecione os componentes que você quer instalar; desmarque os componentes que<br>você não quer instalar. Clique em Avançar quando estiver pronto para continuar. | 2        |
| Instalar com IIS do Windows                                                                                                    | -        |
| Instalar com IIS do Windows                                                                                                    |          |
| Instalar com IIS Express                                                                                                    |          |
|                                                                                                    |          |
|                                                                                                    |          |
|                                                                                                    |          |
|                                                                                                    |          |
|                                                                                                    |          |
|                                                                                                    |          |
|                                                                                                    |          |
|                                                                                                    |          |
|                                                                                                    |          |
|                                                                                                    |          |
| < Voltar Avançar > C                                                                                                    | ancelar  |

4. Selecione a pasta onde o programa será exibido no menu Iniciar e clique em Avançar para prosseguir;

| jਤਾ SGA-Soft Web - Programa de Instalação                                                                | _ 🗆 🗙  |
|----------------------------------------------------------------------------------------------------|--------|
| Selecionar a Pasta do Menu Iniciar<br>Onde o Programa de Instalação deve colocar os atalhos do programa? | P      |
| O Programa de Instalação irá criar os atalhos do programa na seguinte pas<br>do Menu Iniciar.            | ita    |
| Clique em Avançar para continuar. Se você quiser escolher outra pasta, clique em<br>Procurar.            |        |
| Intelbras Procurar                                                                                       |        |
|                                                                                                    |        |
|                                                                                                    |        |
|                                                                                                    |        |
|                                                                                                    |        |
| < Voltar Avançar > Ca                                                                                    | ncelar |

5. Será exibida uma tela com os passos de instalação que serão executados pelo software, como demonstrado a seguir;

| j🖫 SGA-Soft Web - Programa de Instalação                                                                                     | _ 🗆 🗙                         |
|----------------------------------------------------------------------------------------------------|-------------------------------|
| Pronto para Instalar<br>O Programa de Instalação está pronto para começar a instalação de SGA-Soft<br>Web no seu computador. | <b>P</b>                      |
| Clique Instalar para iniciar a instalação, ou clique em Voltar se você quer revisar<br>alterar alguma configuração.          | ou                            |
| Local de destino:<br>C:\Program Files (x86)\Intelbras\SGA-Soft Web                                                           | <u>_</u>                      |
| Tipo de Instalação:<br>Instalar com IIS do Windows                                                                           |                               |
| Componentes selecionados:<br>Instalar com IIS do Windows                                                                     |                               |
| Pasta do Menu Iniciar:<br>Intelbras                                                                                          |                               |
| 4                                                                                                    | <ul><li>▼</li><li>↓</li></ul> |
| < Voltar Instalar                                                                                                    | Cancelar                      |

6. Será iniciada a instalação do SGA-Soft Web. Aguarde alguns instantes para completar a instalação;

| j <sup>[2]</sup> SGA-Soft Web - Programa de Instalação                                                        | _ 🗆 🗙    |
|----------------------------------------------------------------------------------------------------|----------|
| Instalando<br>Por favor, aguarde enquanto o Programa de Instalação instala SGA-Soft Web no<br>seu computador. | <b>P</b> |
| Extraindo arquivos<br>C:\Program Files (x86)\Intelbras\SGA-Soft Web\Scripts\jquery-1.5.1.js                   |          |
|                                                                                                    |          |
|                                                                                                    |          |
|                                                                                                    |          |
|                                                                                                    |          |
|                                                                                                    | Cancelar |

 Logo abrirá uma tela para a configuração do SGA-Soft Web solicitando o número da porta utilizada para a comunicação com as redes externa e interna. A porta não deve ser utilizada por outro programa ou aplicação ao mesmo tempo. O número da porta pode ser configurado durante a instalação;

| 📙 Configurações do IIS |                                                                    | × |
|------------------------|--------------------------------------------------------------------|---|
| intelbra <i>s</i>      | SGA 4000                                                           |   |
|                        | Informe a porta a ser utilizada para a execução do<br>SGA-Soft Web |   |
|                        | Porta: 8080                                                        |   |
|                        | Avançar                                                            |   |

8. Selecione o diretório onde os áudios estão sendo salvos;

| 📘 Configurações de diretório                        |                      | ×       |
|-----------------------------------------------------|----------------------|---------|
| intelbras   sga 4000                                |                      |         |
| Selecione a pasta<br>arquivos de áudio<br>C:\Audios | onde estão armazenad | los os  |
|                                                     | Voltar               | Avançar |

9. Informe o nome ou IP do seu servidor de banco de dados. Localhost será identificada como a própria máquina onde está sendo realizada a instalação.

| String de conexão do SQL Server                                                                            | ×        |
|----------------------------------------------------------------------------------------------------|----------|
| intelbrar   SGA 4000                                                                                       |          |
|                                                                                                    |          |
|                                                                                                    |          |
| Informe o nome ou IP do servidor de banco o<br>SQL Server                                                  | le dados |
| Servidor: localhost                                                                                        |          |
|                                                                                                    |          |
|                                                                                                    |          |
| Voltar                                                                                                    | Avançar  |
|                                                                                                    |          |
| 🔀 SGA-Soft Web - Programa de Instalação                                                                    | _ 🗆 🗙    |
| Instalando<br>Por favor, aguarde enquanto o Programa de Instalação instala SGA-Soft Web<br>seu computador. | no       |
| Finalizando a instalação                                                                                   |          |
|                                                                                                    |          |
|                                                                                                    |          |
|                                                                                                    |          |
|                                                                                                    |          |
|                                                                                                    |          |
|                                                                                                    |          |
|                                                                                                    | Cancelar |

#### IIS Express para Windows® XP SP3 e 7 Professional

- 1. Leia os termos do acordo de licenciamento do IIS Express da Microsoft, selecione a opção *I accept the terms in the License Agreement* (para aceitar) e em seguida clique em *Install*;
- 2. Será realizada a instalação;

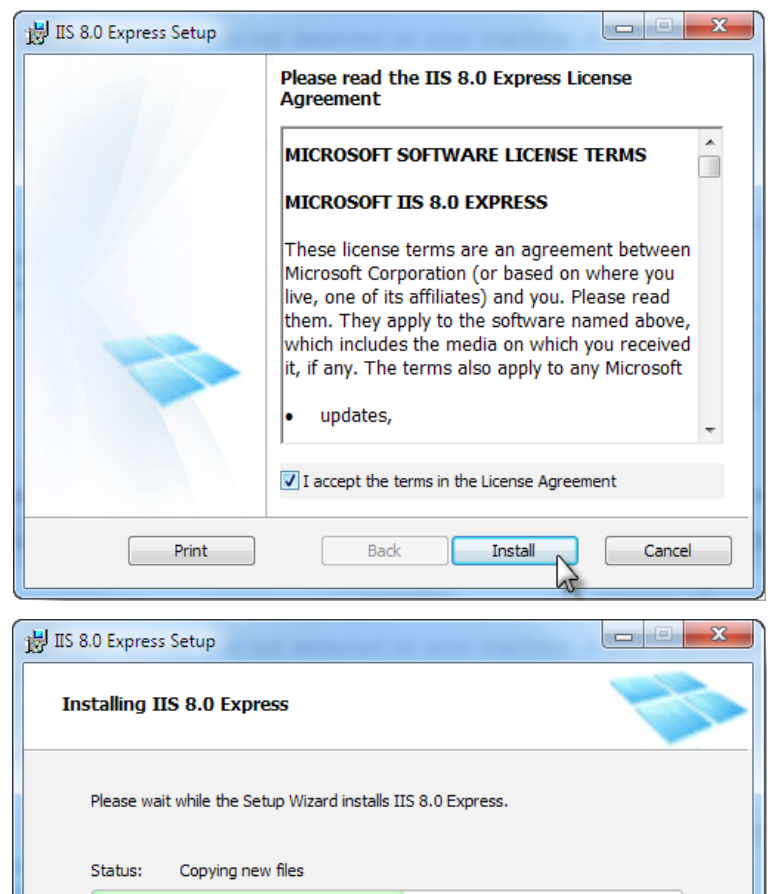

Back

Next

Cancel

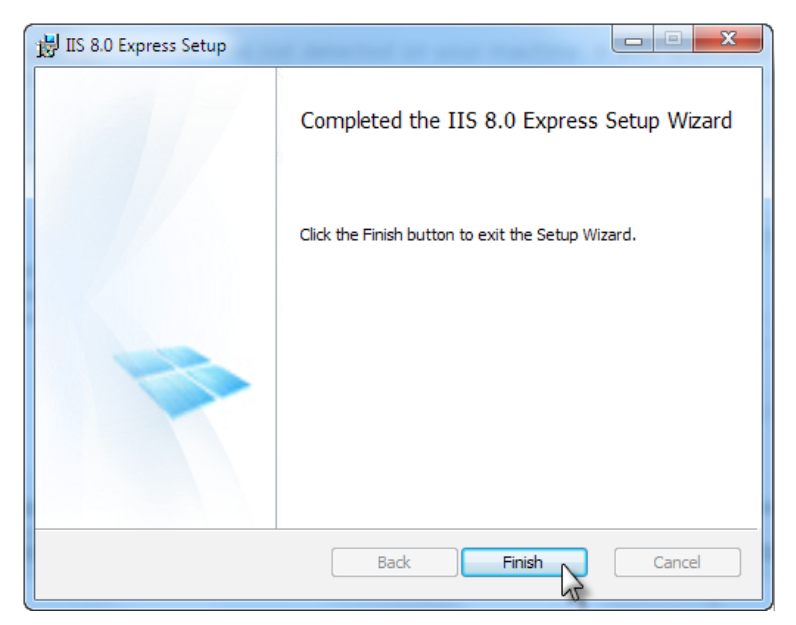

3. Após a finalização, será solicitado que o computador seja reiniciado para que o sistema comece a funcionar.

| 🔂 SGA-Soft Web - Programa | de Instalação 📃 🗆 🗙                                                                                                    |
|---------------------------|----------------------------------------------------------------------------------------------------|
| intelbras   5GA 4000      | Finalizando o Assistente de<br>Instalação de SGA-Soft Web                                                                                 |
|                           | Para concluir a instalação de SGA-Soft Web, o Programa de<br>Instalação deve reiniciar o computador, Você gostaria de<br>reiniciar agora? |
|                           | <ul> <li>Sim, reiniciar o computador agora.</li> <li>Não, eu vou reiniciar o computador depois.</li> </ul>                                |
|                           | Conduir                                                                                                    |

#### IIS do Windows® para R2 e 7

- 1. Aguarde enquanto o IIS é instalado;
- 2. Após a finalização da instalação, abrirá automaticamente a tela do navegador (recomenda-se Google® Chrome ou Mozilla Firefox®) com a página de login do SGA-Soft Web.

| 📙 Instalando IIS. Aguarde   | ×                                                                                                    |
|-----------------------------|----------------------------------------------------------------------------------------------------|
|                             | 00                                                                                                    |
|                             |                                                                                                    |
| Agı                         | iarde enquanto o IIS esta sendo instalado                                                                                                    |
| 링 SGA-Soft Web - Programa g | le Instalação                                                                                                    |
| intelbrar   sga 4000        | Finalizando o Assistente de<br>Instalação de SGA-Soft Web                                                                                       |
|                             | O Programa de Instalação terminou de instalar SGA-Soft Web<br>no seu computador. O programa pode ser iniciado dicando nos<br>ícones instalados. |
|                             | Clique em Concluir para sair do Programa de Instalação.                                                                                         |
|                             | Conduir                                                                                                    |

#### 2.1. Acesso

Para utilizar o SGA-Soft Web, você deverá acessá-lo via browser (navegador), pois se trata de uma aplicação web. Recomendamos o acesso pelo Google<sup>®</sup> Chrome. Atribua o nome do servidor da sua rede local e porta (ex.: servidor:*8080*) ou IP:porta (imagem a seguir) de acesso configurada. Para acessar externamente, é necessário realizar a abertura de uma rota em seu roteador para liberar acesso à máquina, quando solicitados IP e porta específicos.

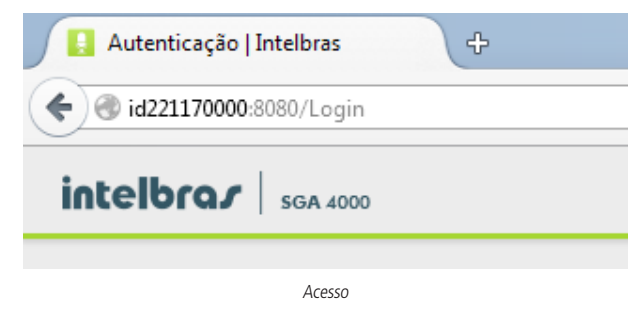

#### 2.2. Login

O login é realizado com os mesmos dados do SGA-Soft Server, lembrando que devem ter permissão de acesso para a web.

| intelbrar   SGA 4000                         |  |
|----------------------------------------------|--|
| Fazer Login:<br>Usuário:<br>Senha:<br>Enviar |  |

Login

#### 2.3. Página inicial

Após login, abrirá a página inicial, com os canais que estão sendo utilizados em vermelho e os livres na cor verde, exibindo um resumo de vinte canais. Também é exibida uma lista contendo as ligações mais recentes.

| intelbra <i>r</i> | SGA 4000 Inicial    | Gravador  | Status  |         |         |          |         | ტ             |
|-------------------|---------------------|-----------|---------|---------|---------|----------|---------|---------------|
| Canais or         | denar por: Nome Sta | itus Tipo |         |         |         |          |         |               |
| Canal 1           | Canal 2             | Canal 3   | Canal 4 | Canal 5 | Canal 6 | Canal 7  | Canal 8 | 6<br>00:00:00 |
| Ligações          | recentes            |           |         |         |         |          |         |               |
| Ligação           | Gravador            | Canal     | Data    | Hora    | Dui     | ação     | Тіро    | Número        |
| 108               | Intelbras 1         | Canal 1   | 03/07/2 | 014 1   | 1:08:56 | 00:00:00 | ٩       |               |

| 108 | Intelbras 1 | Canal 1 | 03/07/2014 | 11:08:56 | 00:00:00 | 6   |  |
|-----|-------------|---------|------------|----------|----------|-----|--|
| 70  | Intelbras 1 | Canal 4 | 03/07/2014 | 11:00:45 | 00:00:02 | Y   |  |
| 69  | Intelbras 1 | Canal 1 | 03/07/2014 | 11:00:45 | 00:00:01 | ۲   |  |
| 35  | Intelbras 1 | Canal 2 | 28/05/2014 | 10:30:03 | 00:00:02 | Ľ   |  |
| 34  | Intelbras 1 | Canal 2 | 28/05/2014 | 10:29:58 | 00:00:03 | e e |  |
| 30  | Intelbras 1 | Canal 2 | 28/05/2014 | 09:41:24 | 00:00:01 | ۲   |  |
| 29  | Intelbras 1 | Canal 1 | 28/05/2014 | 09:38:13 | 00:00:07 | e e |  |
| 28  | Intelbras 1 | Canal 2 | 28/05/2014 | 08:31:17 | 00:00:12 | ۲   |  |
| 26  | Intelbras 1 | Canal 2 | 28/05/2014 | 08:31:11 | 00:00:03 | e e |  |
| 25  | Intelbras 1 | Canal 1 | 28/05/2014 | 08:27:52 | 00:00:03 | 4   |  |

Página inicial

#### 2.4. Página gravador

#### Filtros

Esta página será responsável por todo o manuseio das informações registradas pelo SGA-Soft Server, contendo os filtros na parte esquerda. Pode-se realizar pesquisas mais precisas com os parâmetros *Data, Hora, Duração, Tipo de Ligação, Gravador, Nome do Canal, Número* (ligações originadas e recebidas) e *Observações.* Para ativar ou desativar os parâmetros da pesquisa, basta selecionar os campos, clicando em cima deles, ou os recolher, clicando novamente.

| Ordenar por listados: 0          |         | -0)     |          |             |
|----------------------------------|---------|---------|----------|-------------|
| <b>P</b>                         |         |         |          |             |
|                                  | Mostrar | 25 🔻 re | gistros  |             |
| > Data                           |         | ID      | Gravador | Canal/Ramal |
| 06/10/2016                       |         |         |          |             |
| 06/10/2016                       |         |         |          |             |
| Hoje Somente as ligações de hoje |         |         |          |             |
| Hora                             |         |         |          |             |
| Duração                          |         |         |          |             |
| Tipo de Ligação                  |         |         |          |             |
| Gravador                         |         |         |          |             |
| Canal / Ramal                    |         |         |          |             |
| Contato                          |         |         |          |             |
| Número                           |         |         |          |             |
| Observação                       |         |         |          |             |

Filtros

- Potão Pesquisar: após definir os parâmetros de pesquisa, deve-se pressionar o botão Pesquisar para que a pesquisa seja realizada.
- Botão Agenda: permite adicionar, pesquisar e excluir contatos. O limite de registros na agenda dependerá apenas da memória disponível no computador. Em caso de desinstalação do SGA-Soft Web, não será possível realizar backup da agenda.
- Envio de áudio por e-mail: permite enviar o áudio selecionado por e-mail. Para isso, é necessário que as configurações do e-mail que enviará a mensagem estejam corretas no SGA-Soft Server.
- **Botão** Exportar arquivo para PDF: permite exportar a pesquisa realizada para um documento em formato PDF.
- Botão Excluir gravação: permite excluir o áudio da gravação.
- **Botão E**xportar arquivo para Excel: permite exportar a pesquisa realizada para um documento em formado Excel.

Obs.: para que o usuário possa executar as funções acima, é necessário ter permissão habilitada no software SGA-Soft Server.

#### Lista de registros e paginação

A lista de registros será exibida na parte central da página. Ela contém as informações de cada registro. Na parte superior, pode ser configurado o número de registros exibidos por página (Mostrar 25 registros). Na parte inferior esquerda, pode ser visualizado o número de páginas disponíveis e necessárias para exibir todos os registros. Também são informados os números total e exibido dos registros (Mostrando de x até x de xxxx registros).

| Mostrar 100 | Iostrar 100 🔽 registros   |             |          |          |                                                  |      |            |          |  |  |
|-------------|---------------------------|-------------|----------|----------|--------------------------------------------------|------|------------|----------|--|--|
| ID 🔺        | Gravador                  | Canal/Ramal | Data     | Hora     | Duração                                          | Тіро | Número     | <b>_</b> |  |  |
| 69          | Intelbras 1               | Canal 1     | 03/07/14 | 11:00:45 | 01:00:01                                         | ٣    | 4832819500 | -        |  |  |
| 70          | Intelbras 1               | Canal 4     | 03/07/14 | 11:00:45 | 00:02:02                                         | ۲    | 88122001   |          |  |  |
| 108         | Intelbras 1               | Canal 1     | 03/07/14 | 11:08:56 | 02:30:37                                         | e.   | 4832819500 |          |  |  |
| 1903        | Intelbras 3               | Canal 3     | 03/07/14 | 11:39:28 | 00:20:06                                         | e    | 37540000   |          |  |  |
| 1946        | Intelbras 1               | Canal 3     | 03/07/14 | 11:40:14 | 00:10:01                                         | ۲    | 4832819500 |          |  |  |
| 7362        | Intelbras 3               | Canal 3     | 03/07/14 | 13:06:56 | 00:02:06                                         | ۲    | 88122001   |          |  |  |
| 7696        | Intelbras 1               | Canal 3     | 03/07/14 | 13:12:40 | 00:01:01                                         | ۲    | 4832819500 |          |  |  |
| 9286        | Intelbras 1               | Canal 1     | 03/07/14 | 13:39:36 | 02:00:02                                         | ۲    | 37540000   |          |  |  |
| Mostrando d | le 1 até 8 de 8 registros |             |          |          | Mostrando de 1 até 8 de 8 registros <<< 1 >>>> 💌 |      |            |          |  |  |

Registros

#### Reprodução

A reprodução de áudio é feita internamente pelo reprodutor nativo do browser. Por exemplo, os áudios que estiverem em formato MP3 só serão reproduzidos em browsers com suporte a tal formato.

O player é composto pelas mesmas funções básicas de um reprodutor de música: controle de reprodução com Pause, Play e Stop, controle de volume e execução da reprodução.

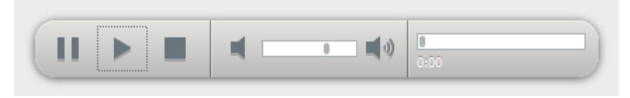

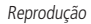

#### 2.5. Página status

Esta página exibe o status de todos os canais cadastrados simultaneamente no SGA-Soft. A lista pode ser ordenada por nome.

Em verde, os canais instalados e disponíveis para gravação. Em vermelho, aqueles ocupados com gravações. Em cinza, os canais não utilizados (sem linha telefônica conectada).

| intelbra <i>r</i>   sga | 4000 Inicial        | Gravador            | Status        |                     |                     |            | Ċ                   |
|-------------------------|---------------------|---------------------|---------------|---------------------|---------------------|------------|---------------------|
|                         |                     |                     |               |                     |                     |            | - 11                |
| Filtros: Nome Sta       | tus                 |                     |               |                     |                     |            |                     |
| Canal 1                 | Canal 2             | Canal 3             | Canal 4       | Canal 5             | Canal 6             | Canal 7    | Canal 8             |
| <b>C 6</b> 00:00:00     | <b>C 6</b> 00:00:00 | <b>C 6</b> 00:00:00 | C ao 00:01:00 | <b>V %</b> 00:00:00 | <b>V %</b> 00:00:00 | <b>C 9</b> | <b>C 6</b> 00:00:00 |
|                         |                     |                     | _             |                     | _                   |            | _                   |
|                         |                     |                     |               |                     |                     |            |                     |
|                         |                     |                     |               |                     |                     |            |                     |
|                         |                     |                     |               |                     |                     |            |                     |

Intel é marca registrada da Intel Corporation nos Estados Unidos e em outros países.

Windows, Windows XP, Windows 7 e Windows 8 são marcas registradas ou marcas comerciais da Microsoft Corporation nos Estados Unidos ou em outros países ou regiões. GOOGLE é uma marca registrada da Google Inc. Firefox é uma marca registrada da Mozilla Foundation.

### Termo de garantia

Fica expresso que esta garantia é conferida mediante as seguintes condições:

| Nome do cliente:       |              |
|------------------------|--------------|
| Assinatura do cliente: |              |
| Nº da nota fiscal:     |              |
| Data da compra:        |              |
| Modelo:                | N° de série: |
| Revendedor:            |              |
|                        |              |

Fica expresso que esta garantia contratual é conferida mediante as seguintes condições:

- Todas as partes, peças e componentes do produto são garantidos contra defeitos de fabricação que porventura venham a apresentar, pelo prazo de 90 (noventa) dias de garantia legal, mais 9 (nove) meses de garantia contratual, contados a partir da data da entrega do produto ao Consumidor, conforme consta na Nota Fiscal de compra do produto, que é parte integrante deste Termo em todo território nacional.
- 2. A Intelbras não se responsabiliza pela instalação deste equipamento, e também por eventuais danos a decorrentes de roubos, furtos, assaltos, tentativas de fraudes e/ou sabotagens pelo uso de seus produtos. É dever do Consumidor acionar um profissional idôneo, capacitado e especializado. O equipamento é garantido contra defeitos dentro das suas condições normais de uso, sendo importante que se tenha ciência de que por ser um equipamento eletrônico, não está livre de fraudes e burlas que interfiram o seu correto funcionamento.
- 3. Constatado o defeito no produto, o Consumidor deverá imediatamente comunicar-se com o Serviço Autorizado, por intermédio dos meios de contatos divulgados no manual do produto ou através do telefone (48) 2106-0006, ou ainda, através do e-mail suporte@intelbras.com.br, para que possa ser orientado acerca da forma mais ágil de examinar e sanar o defeito durante o prazo de garantia aqui previsto. Caso o Consumidor leve o produto a quem não está autorizado, a garantia perderá sua validade, já que o produto será considerado violado.
- 4. A garantia perderá ainda sua validade se ocorrer qualquer das hipóteses a seguir: a) se o defeito não for decorrente de fabricação; b) o defeito ou danos no produto tiver sido causado pelo Consumidor e/ou terceiros estranhos ao fabricante, ou em decorrência de obras de engenharia civil defeituosas; c) se os danos ao produto forem oriundos de acidentes, sinistros, agentes da natureza (raios, inundações, desabamentos, etc.), incêndios, umidade, tensão na rede elétrica (sobretensão provocada por acidentes ou flutuações excessivas na rede), instalação/uso em desacordo com o Manual do Usuário ou decorrente do desgaste natural das partes, peças e componentes; d) se o produto tiver sofrido influência de natureza química, elétrica ou animal (insetos, etc.); e) se o número de série do produto houver sido adulterado ou rasurado.
- 5. Na eventualidade do Consumidor solicitar o atendimento domiciliar, deverá contatar o Serviço Autorizado, através dos contatos acima disponibilizados, para que possa ser informado sobre a disponibilidade de atendimento domiciliar em sua região, e caso disponível, quem poderá contatar para consulta da taxa de visita técnica. Caso seja constatada a necessidade da retirada do produto, as despesas decorrentes de transporte, bem como a segurança de ida e volta do produto, ficam sob a responsabilidade do Consumidor.
- 6. A garantia oferecida através deste termo limita-se ao acima exposto e, com a reparação ou substituição do produto defeituoso a Intelbras satisfaz a garantia integral, não cabendo ao Consumidor pleitear quaisquer outros tipos de indenização ou coberturas, exemplificativamente, porém não limitativos, lucros cessantes, prejuízos originários de paralização do equipamento, danos causados inclusive a terceiros, por acidentes decorrentes do uso do equipamento ou a quaisquer outros emergentes ou consequentes.

Sendo estas condições deste Termo de Garantia complementar, a Intelbras S/A reserva-se o direito de alterar as características gerais, técnicas e estéticas de seus produtos sem aviso prévio.

Todas as imagens deste manual são ilustrativas.

**Obs.:** a Intelbras disponibiliza a função e aconselha a realização frequente de backups dos arquivos de áudio e do banco de dados do SGA 4000, razão pela qual não se responsabiliza pela perda ou problemas ocorridos nestes dados.

# intelbras

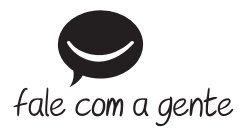

Suporte a clientes: (48) 2106 0006 Fórum: forum.intelbras.com.br Suporte via chat e e-mail: intelbras.com.br/suporte-tecnico SAC: 0800 7042767 Onde comprar? Quem instala?: 0800 7245115

Produzido por: Intelbras S/A – Indústria de Telecomunicação Eletrônica Brasileira Rodovia BR 101, km 210 – Área Industrial – São José/SC – 88104-800 www.intelbras.com.br

02.16 Indústria brasileira